## **INSTALACIÓN**

## **USUARIOS DE MAC**

- 1. Si ya tiene el software, vaya al paso 3. En caso contrario, descargue el software del sitio Web de LaCie.
- 2. Desplácese a su carpeta de descargas.
- 3. Haga doble clic en el archivo dmg del LaCie Mac Lock.
- 4. Haga doble clic en el archivo pkg del LaCie Mac Lock para iniciar el instalador.

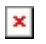

5. Clic en **Continuar**.

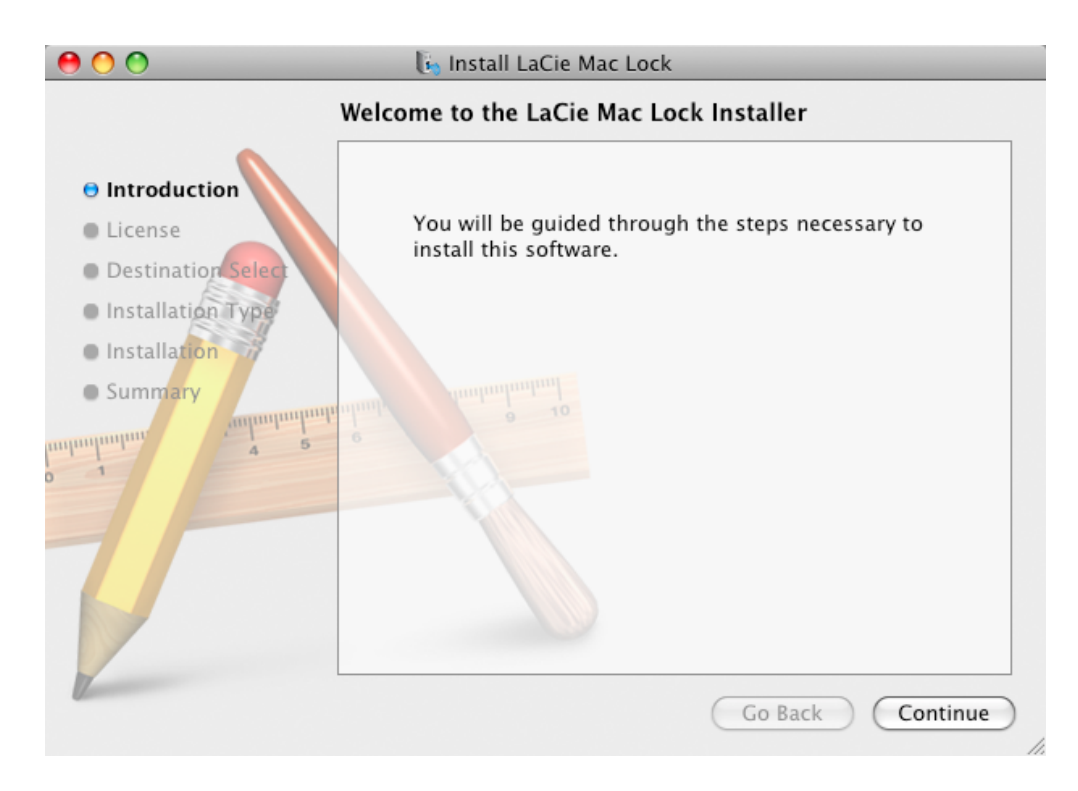

6. En la pantalla siguiente, acepte la licencia de software para poder continuar.

| 0 0                                              | install LaCie Mac Lock                                                                                |   |
|--------------------------------------------------|----------------------------------------------------------------------------------------------------|---|
| e Introdu                                        | To continue installing the software you must agree to the terms<br>of the software license agreement. |   |
| <ul> <li>License</li> <li>Destina</li> </ul>     | Click Agree to continue or click Disagree to cancel the installation<br>and quit the Installer.       |   |
| <ul> <li>Installat</li> <li>Installat</li> </ul> | Read License     Disagree     Agree                                                                   |   |
| • Summa                                          | Print Save Go Back Continue                                                                           | ) |

- 7. En la pantalla siguiente, elija el disco en el que está instalado Mac OS en su ordenador y haga clic en **Continuar**.
  - ×
- 8. En la siguiente pantalla, haga clic en **Instalar**.

| × 1 |
|-----|
|     |
|     |
|     |
|     |

- 9. Escriba su contraseña de administrador. El software se instalará.
- 10. Cuando finalice la instalación, haga clic en **Reiniciar** para reiniciar el ordenador.
  - ×
- 11. Continúe en el capítulo siguiente, Utilización del PC/Mac Lock.

**Información importante:** Los usuarios de Mac deben reiniciar el ordenador después de la instalación o es posible que el software no funcione correctamente.

## USUARIOS DE WINDOWS 7 Y WINDOWS VISTA

- 1. Si ya tiene el software, vaya al paso 3. En caso contrario, descargue el software del <u>sitio Web</u> de LaCie.
- 2. Desplácese a su carpeta de descargas.
- 3. Haga doble clic en el archivo exe del LaCie PC Lock.

| €€₽                                         | Computer   Documents   Downloads                                          | 🗸 😽 Search Apps                                                        |           | ٩ |
|---------------------------------------------|---------------------------------------------------------------------------|------------------------------------------------------------------------|-----------|---|
| File Edit Viev                              | v Tools Help                                                              |                                                                        |           |   |
| Organize 🔻                                  | 📾 Open Burn New folder                                                    |                                                                        | == -      |   |
| ⊳ 🗙 Favorites                               | Name                                                                      | Date modified Type                                                     | Size      |   |
|                                             | LaCieMacLock1.4.dmg                                                       | 2/24/2011 7:28 AM DMG File                                             | 12,879 KB |   |
| 🛛 🕞 Libraries                               | 🖡 LaCiePCLockSetup1.4                                                     | 2/24/2011 7:28 AM Application                                          | 5,405 KB  |   |
| ▷ 🔣 Homegrou<br>▷ 📳 Computer<br>▷ 🗣 Network |                                                                           |                                                                        |           |   |
| LaCi<br>App                                 | ePCLockSetup1.4 Date modified: 2/24/2011 7:28 AM<br>ication Size: 5.27 MB | Date created: 2/24/2011 7:28 AM<br>Offline availability: Not available |           |   |

4. Si aparece una advertencia de seguridad, haga clic en **Ejecutar** para continuar la instalación.

| Open File<br>The pu<br>run this | - Security Warning                                                                                                    |
|---------------------------------|----------------------------------------------------------------------------------------------------|
|                                 | Name:UM PC:Mac Lock\Apps\LaCiePCLockSetup1.4.exe<br>Publisher: Unknown Publisher<br>Type: Application<br>From: \\.psf\Home\Documents\Work Files\LaCie\Projec<br>Run Cancel              |
| 8                               | This file does not have a valid digital signature that verifies its publisher. You should only run software from publishers you trust.<br><u>How can I decide what software to run?</u> |

5. En la siguiente pantalla, haga clic en **Siguiente**.

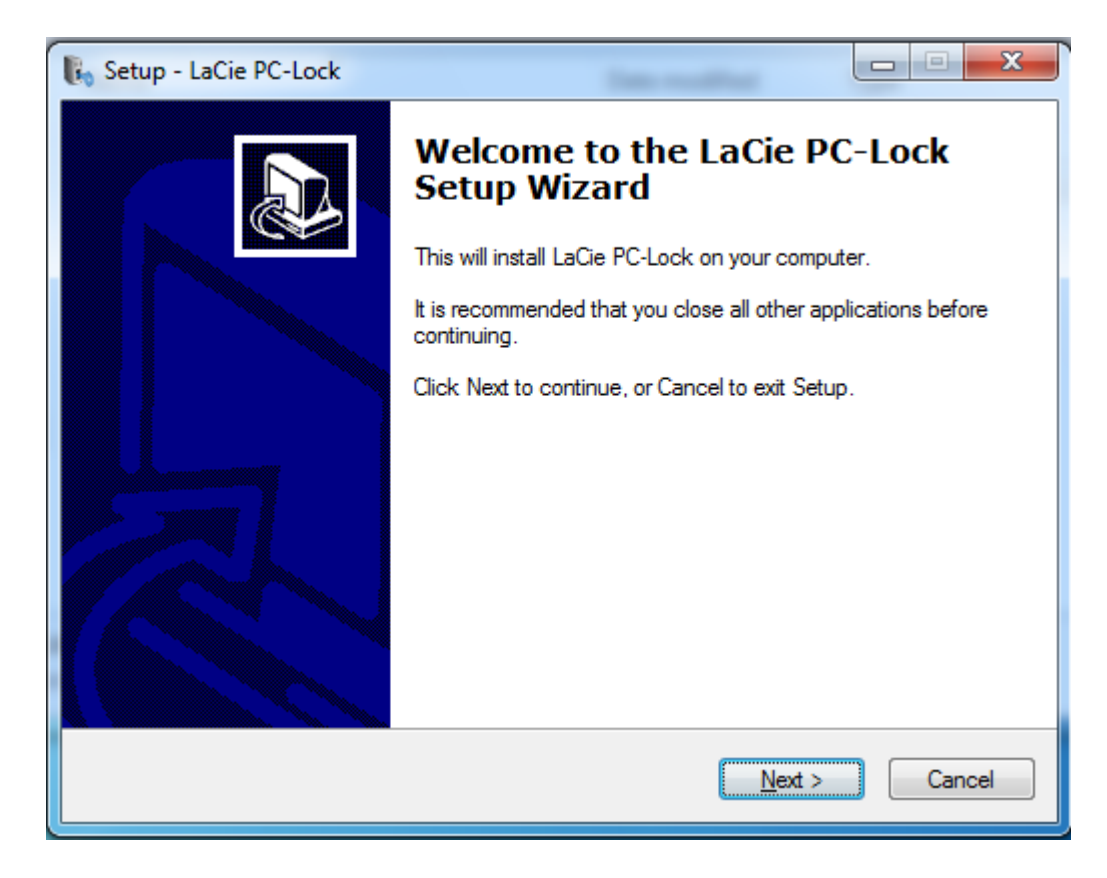

- 6. En la pantalla siguiente, acepte la licencia de software para poder continuar.
- 7. En la siguiente pantalla, elija el lugar en el que desea instalar el software y haga clic en **Siguiente**.

| Setup - LaCie PC-Lock                                                              |                 |
|------------------------------------------------------------------------------------|-----------------|
| Select Destination Location<br>Where should LaCie PC-Lock be installed?            |                 |
| Setup will install LaCie PC-Lock into the following folder.                        |                 |
| To continue, click Next. If you would like to select a different folder, click Bro | wse.            |
| C:\Program Files\LaCie\PC-Lock                                                     | J <u>r</u> owse |
|                                                                                    |                 |
| At least 13.1 MB of free disk space is required.                                   |                 |
| < <u>B</u> ack Next >                                                              | Cancel          |

8. En la siguiente pantalla, haga clic en **Instalar**.

| 🖡 Setup - LaCie PC-Lock                                                                                         | • ×    |
|----------------------------------------------------------------------------------------------------|--------|
| Ready to Install<br>Setup is now ready to begin installing LaCie PC-Lock on your computer.                      |        |
| Click Install to continue with the installation, or click Back if you want to review or<br>change any settings. |        |
| Destination location:<br>C:\Program Files\LaCie\PC-Lock                                                         | *      |
| <                                                                                                    | Ŧ      |
| < <u>B</u> ack                                                                                                  | Cancel |

9. En la siguiente pantalla, haga clic en **Finalizar**.

| 🖡 Setup - LaCie PC-Lock |                                                                   |
|-------------------------|-------------------------------------------------------------------|
|                         | Completing the LaCie PC-Lock<br>Setup Wizard                      |
|                         | The application may be launched by selecting the installed icons. |
|                         | Click Finish to exit Setup.                                       |
|                         | Einish                                                            |

10. Continúe en el capítulo siguiente, Utilización del PC/Mac Lock.

## USUARIOS DE WINDOWS XP

- 1. Si ya tiene el software, vaya al paso 3. En caso contrario, descargue el software del <u>sitio Web</u> de LaCie.
- 2. Desplácese a su carpeta de descargas.
- 3. Haga doble clic en el archivo exe del LaCie PC Lock.

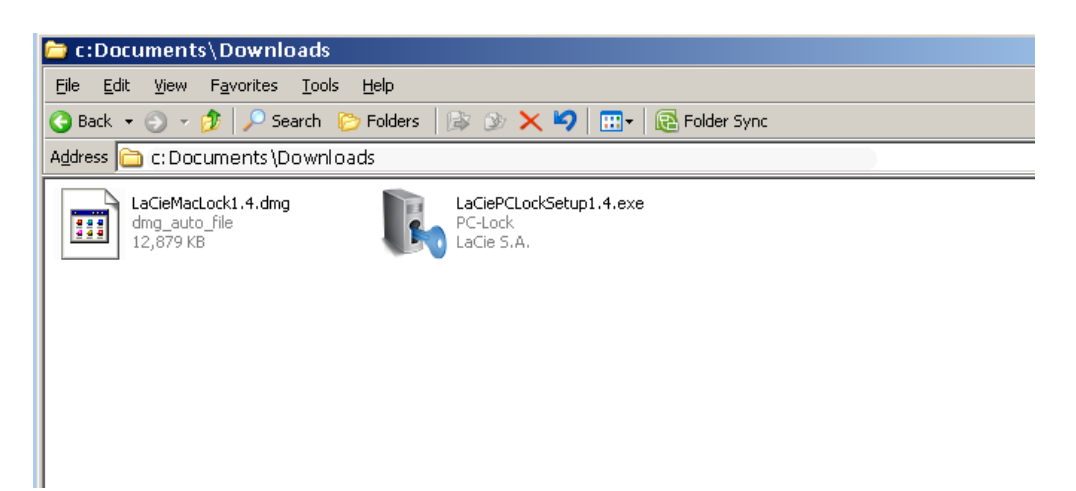

4. En la siguiente pantalla, haga clic en **Siguiente**.

| 🐌 Setup - LaCie PC-Lock |                                                                               |
|-------------------------|-------------------------------------------------------------------------------|
|                         | Welcome to the LaCie PC-Lock<br>Setup Wizard                                  |
|                         | This will install LaCie PC-Lock on your computer.                             |
|                         | It is recommended that you close all other applications before<br>continuing. |
|                         | Click Next to continue, or Cancel to exit Setup.                              |
|                         |                                                                               |
|                         | Next > Cancel                                                                 |

- 5. En la pantalla siguiente, acepte la licencia de software para poder continuar.
- 6. En la siguiente pantalla, elija el lugar en el que desea instalar el software y haga clic en **Siguiente**.

| 🖡 Setup - LaCie PC-Lock                                                                |
|----------------------------------------------------------------------------------------|
| Select Destination Location<br>Where should LaCie PC-Lock be installed?                |
| Setup will install LaCie PC-Lock into the following folder.                            |
| To continue, click Next. If you would like to select a different folder, click Browse. |
| C:\Program Files\LaCie\PC-Lock Browse                                                  |
|                                                                                        |
|                                                                                        |
|                                                                                        |
| At least 13.1 MB of free disk space is required.                                       |
| < <u>B</u> ack <u>N</u> ext > Cancel                                                   |

7. En la siguiente pantalla, haga clic en **Instalar**.

| 🗞 Setup - LaCie PC-Lock                                                                                         | - I X  |
|----------------------------------------------------------------------------------------------------|--------|
| <b>Ready to Install</b><br>Setup is now ready to begin installing LaCie PC-Lock on your computer.               |        |
| Click Install to continue with the installation, or click Back if you want to review or<br>change any settings. |        |
| Destination location:<br>C:\Program Files\LaCie\PC-Lock                                                         |        |
| < <u>B</u> ack []                                                                                               | Cancel |

8. En la siguiente pantalla, seleccione **Sí, reiniciar ahora el ordenador** y, a continuación, haga clic en **Finalizar** para reiniciar el equipo.

| 🔥 Setup - LaCie PC-Lock |                                                                                                    |
|-------------------------|----------------------------------------------------------------------------------------------------|
|                         | Completing the LaCie PC-Lock Setup Wizard         To complete the installation of LaCie PC-Lock, Setup must restart your computer. Would you like to restart now?            • Yes, restart the computer now         • No, I will restart the computer later         • No, I will restart the computer later         • O will restart the computer later         • O will restart the computer later         • O will restart the computer later         • O will restart the computer later         • O will restart the computer later         • O will restart the computer later         • O will restart the computer later         • O will restart the computer later         • O will restart the computer later         • O will restart the computer later         • O will |
|                         | <u> </u>                                                                                                    |

9. Continúe en el capítulo siguiente, <u>Utilización del PC/Mac Lock</u>.

**Información importante:** Los usuarios de Windows XP deben reiniciar el ordenador después de la instalación o es posible que el software no funcione correctamente.